## APP Grupo Cajamar **Apple Pay desde la APP**

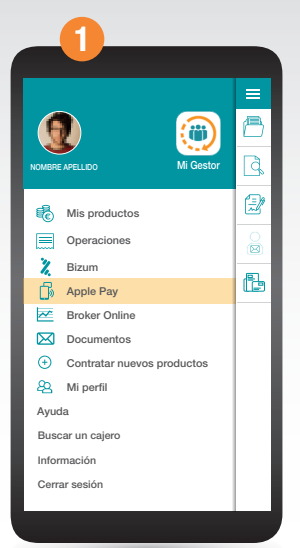

Asegúrate de tener instalada la última versión de la App Grupo Cajamar. Accede al menú principal y pulsa sobre **Apple Pay**.

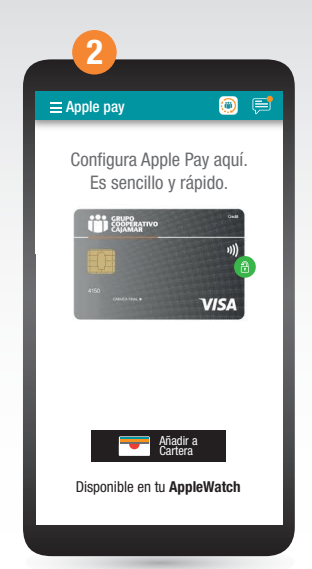

Selecciona la tarjeta que deseas añadir a tu wallet de Apple Pay desplazándote hacia la derecha o izquierda sobre las tarjetas que tienes activas. Pincha sobre **Añadir a Cartera**.

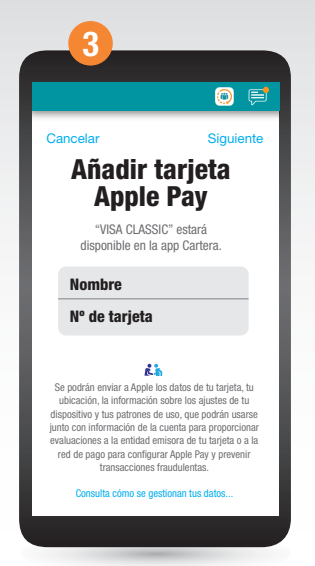

Revisa que la tarjeta elegida es la correcta, y en ese caso, pincha sobre **Siguiente**, en la parte superior derecha de la pantalla.

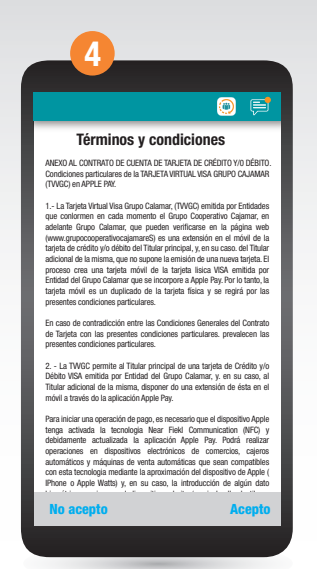

Lee los términos y condiciones y pulsa en Acepto.

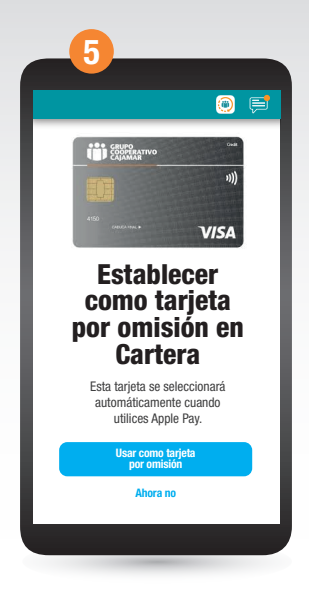

En este momento puedes elegir si deseas utilizar la tarjeta recién vinculada como tarjeta por omisión. Selecciona una u otra opción.

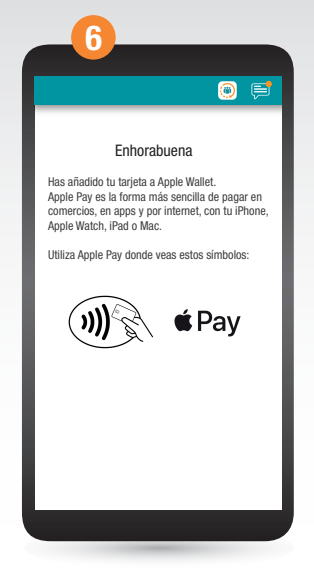

¡Ya está! Tu tarjeta ya está añadida en tu Wallet y ya puedes utilizarla como medio de pago en tu móvil.